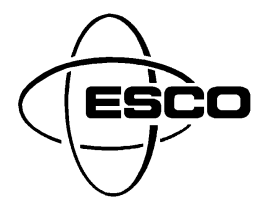

# Installation and Operation Reference Guide VER-6500 / VER-6501 Printer Replacement for TM-U950, P540, RP310 and TM-T88 Printers

www.escoservices.com

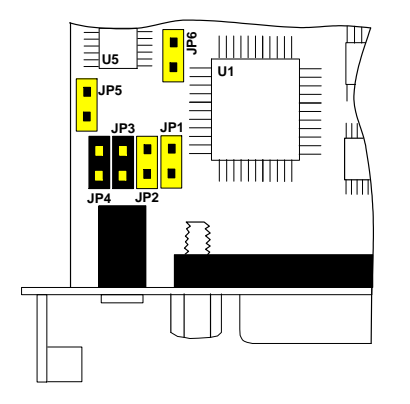

PART #0945-6500 ~ Model VER-6500 (Rocker E/J Switch) PART #0945-6501 ~ Model VER-6501 (Key E/J Switch)

#### Printer Interface Board Jumper Set-Up:

Disconnect power to the printer before removing the interface board to set jumpers.

- TM-U950 & P540 multi-station emulation, Jumpers 3 & 4 only. Default
- RP310 & TM-T88 receipt only emulation, Jumper 4 only. (Ruby receipt only)
- RP310 & TM-T88 receipt only emulation, Jumpers 2 & 4 only. (Topaz receipt only)

# VER-6500 & VER-6501 Notes:

- Do not connect any USB devices directly to this printer.
- Do not plug the Cash Drawer cable directly into this printer.
- VER-3200 & VER-3201 printers can be upgraded to VER-6500 & VER-6501. (Contact ESCO for information)

# Installation (TM-U950 Multi-Station Printer Emulation) (Jumpers 3 & 4 only)

- 1. Log off Ruby & Unplug the Ruby power cable.
- 2. Unplug the serial adapter w/cable along with the power cable from the back of the "OLD" TM-U950 printer.

**TM-U950:** Adapter module and cable will be reused with "NEW" printer. **P540:** Adapter / Splitter should be discarded and replaced with an ESCO #0502-0372 Adapter module.

- 3. Securely cover the end of the power adapter Y cable that was removed from the "OLD" printer with the supplied Red Cap Plug, this connector of the Y cable is no longer required.
- 4. **Replacing a TM-U950 Printer:** Plug and secure the serial adapter and cable removed from the "OLD" printer into the serial connection of the "NEW" printer.

**Replacing a P540 Printer Set:** Plug and secure the ESCO #0502-0372 Adapter module and cable removed from the "OLD" printer into the serial connection of the "NEW" printer.

- 5. Make sure the printer power switch is in the "OFF" position and plug the AC power cord into the back of the printer. Plug the "Male" end into a Surge Protector or UPS 120 VAC outlet.
- 6. Turn the printer power "ON" and initialize the Ruby Terminal, the new printer is now ready to print receipts.
- 7. After installation demonstrate printer by printing the journal after a couple of sale transactions.
- 8. While journal contents are being printed the Ruby will report the E9002 Printer Communication error.
- 9. If PRINTER ERROR / JOURNAL OFFLINE on Ruby console then open/close printer cover to clear ERROR on console.

### **Operation TM-U950:**

#### Using the Electronic Journal (EJ) Switch to Print Journal Data

- 1. To select a journal date press and release the **EJ Switch** to the **Switch I** position.
- 2. Wait for a printout after each EJ switch closure. Pressing the EJ Switch more than once before a printout may cause you to skip over desired journal dates.
- 3. The date is displayed as mm/dd/yy format. The printer automatically times out of this mode if no input has been entered. The first time you initiate this mode, the printer prints a message similar to:

#### Print Journal data for MM/DD/YY?

- 4. To move to a prior date, press and release the EJ Switch to the Switch I position.
- 5. To print the journal for the selected date, press and release EJ Switch to the Switch II position.
- 6. To abort printing journal press and release the EJ Switch to the Switch I position. "USER QUIT" will be printed.

Using the Electronic Journal (EJ) Switch to print partial journal contents from the Current Date to the Oldest Date (*Prints most current to oldest journal data as long as the* Switch II *is pressed.*)

- 1. Press and hold the **EJ Switch** to the **Switch II** position, release when the desired amount of data has been printed.
- Note: If mistake is made then allow printer to automatically "time-out" of this mode (30 seconds) and start over "TIMED OUT" will be printed.

### Installation (RP310 & TM-T88, Ruby Receipt only) (Jumper 4 only)

- 1. Log off Ruby & Unplug the Ruby power cable.
- 2. Unplug the serial adapter w/cable along with the power cable from the back of the "OLD" RP310 or TM-T88printer. The adapter module and cable will be reused with "NEW" printer.
- 3. Replacement serial adapter ESCO #0502-0505.
- 4. Securely cover the end of the power adapter Y cable that was removed from the "OLD" printer with the supplied Red Cap Plug, this connector of the Y cable is no longer required.
- 5. Plug and secure the serial adapter and cable removed from the "OLD" printer into the serial connection of the "NEW" printer.
- 6. Make sure the printer power switch is in the "OFF" position and plug the AC power cord into the back of the printer. Plug the "Male" end into a Surge Protector or UPS 120 VAC outlet.
- 7. Turn the printer power "ON" and initialize the Ruby Terminal, the new printer is now ready to print receipts.

#### Installation (RP310 & TM-T88, Topaz Receipt only) (Jumpers 2 & 4 only)

- 1. Log off Topaz & Unplug the Topaz power cable.
- 2. Unplug the serial adapter w/cable along with the power cable from the back of the "OLD" RP310 or TM-T88printer. The adapter module and cable will be reused with "NEW" printer.
- 3. Replacement serial adapter ESCO #0502-0505.
- 4. Securely cover the end of the power adapter Y cable that was removed from the "OLD" printer with the supplied Red Cap Plug, this connector of the Y cable is no longer required.
- 5. Plug and secure the serial adapter and cable removed from the "OLD" printer into the serial connection of the "NEW" printer.
- 6. Make sure the printer power switch is in the "OFF" position and plug the AC power cord into the back of the printer. Plug the "Male" end into a Surge Protector or UPS 120 VAC outlet.
- 7. Turn the printer power "ON" and initialize the Topaz Terminal, the new printer is now ready to print receipts.